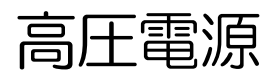

# APV3304

# 取扱説明書

第2.0.0版 2021年9月

株式会社 テクノエーピー 〒312-0012 茨城県ひたちなか市馬渡2976-15 TEL : 029-350-8011 FAX : 029-352-9013 URL : http://www.techno-ap.com e-mail : info@techno-ap.com

#### 安全上の注意・免責事項

このたびは株式会社テクノエーピー(以下、弊社)の製品をご購入いただき誠にありがとうございます。 ご使用の前に、この「安全上の注意・免責事項」をお読みの上、内容を必ずお守りいただき、正しくご使 用ください。

弊社製品のご使用によって発生した事故であっても、装置・検出器・接続機器・アプリケーションの異常、 故障に対する損害、その他二次的な損害を含む全ての損害について、弊社は一切責任を負いません。

# 🚫 禁止事項

- 人命、事故に関わる特別な品質、信頼性が要求される用途にはご使用できません。
- 高温、高湿度、振動の多い場所などでのご使用はご遠慮ください(対策品は除きます)。
- ・ 定格を超える電源を加えないでください。
- 基板製品は、基板表面に他の金属が接触した状態で電源を入れないでください。

# <u>入</u>注意事項

- 発煙や異常な発熱があった場合はすぐに電源を切ってください。
- ノイズの多い環境では正しく動作しないことがあります。
- 静電気にはご注意ください。
- 製品の仕様や関連書類の内容は、予告無しに変更する場合があります。

#### 保証条件

「当社製品」の保証条件は次のとおりです。

- ・ 保証期間 ご購入後一律1年間といたします。
- ・ 保証内容 保証期間内で使用中に故障した場合、修理または交換を行います。
- ・ 保証対象外 故障原因が次のいずれかに該当する場合は、保証いたしません。
  - (ア)「当社製品」本来の使い方以外のご利用
  - (イ) 上記のほか「当社」または「当社製品」以外の原因(天災等の不可抗力を含む)
  - (ウ) 消耗品等

一目次一

| 1. |    | 概要                             | 4 |
|----|----|--------------------------------|---|
| 1. | 1. | 概要                             | 4 |
| 2. |    | 仕様                             | 5 |
| З. |    | 外観                             | 7 |
| З. | 1. | 出力電圧リミッタ用ロータリスイッチの設定           | 9 |
| З. | 2. | バイアスシャットダウン信号タイプ選択用ディップスイッチの設定 |   |
| З. | З. | バイアスシャットダウン極性、閾値の設定方法          |   |
| 4. |    | セットアップ                         |   |
| 4. | 1. | アプリケーションのインストール                |   |
| 4. | 2. | 接続                             |   |
| 4. | З. | ネットワークのセットアップ                  |   |
| 4. | 4. | アプリケーション起動までの流れ                |   |
| 5. |    | 高圧電源制御                         |   |
| 5. | 1. | 起動                             |   |
| 5. | 2. | 画面                             |   |
| 5. | З. | 設定                             |   |
| 5. | 4. | 高圧制御実行                         |   |
| 5. | 5. | 高圧制御終了                         |   |
| 6. |    | 終了                             |   |
| 7. |    | トラブルシューティング                    |   |
| 7. | 1. | 接続エラーが発生する                     |   |
| 7. | 2. | ₽アドレスを変更したい                    |   |

### 1. 概要

#### 1.1. 概要

テクノエーピー社製高圧電源製品 APV3304(以下、本機器)は、VME 型の最大 4CH 独立制御の高圧 電源ボードです。電圧モニタには LED アレイを用いたインジケータも備えており、パネルからも出力状 態を確認できます。更に各 CH 独立制御のバイアスシャットダウン機能も設けております。ネットワーク 経由でのリモート制御により、付属のアプリケーションから各 CH 独立に出力電圧を制御できます。

本書は、本機器について説明するものです。

- ※ 1CH版はAPV3301、2CH版はAPV3302となり、機能についてCH数以外は同様のものとして記載いたします。
- ※ 本機器にはオプションとして機能を追加することが可能です。本書ではその機能部分を(オプション)と明記します。

# 2. 仕様

| (1) 出力チャンネル               |                                         |
|---------------------------|-----------------------------------------|
| <ul> <li>チャネル数</li> </ul> | (APV3301) 1CH                           |
|                           | (APV3302) 2CH                           |
|                           | (APV3304) 4CH                           |
| <ul> <li>コネクタ</li> </ul>  | SHV コネクタ                                |
| •最大定格電圧                   | CH毎に極性及び1kV、2kV、3kV、4kV、5kVから注文時に選択     |
| •出力電流                     | +5kV 時:0.6mA max (0から+5kV 可変タイプの場合)     |
|                           | +4kV 時:1.0mA max (0から+4kV 可変タイプの場合)     |
|                           | +3kV 時:1.3mA max (0 から+3kV 可変タイプの場合)    |
|                           | +2kV 時:2.0mA max (0 から+2kV 可変タイプの場合)    |
|                           | +1kV時:40mA max (0から+1kV 可変タイプの場合)       |
|                           | ※負極性も同様です。                              |
| • <b></b> 極性              | CH毎に正極または負極を注文時に選択                      |
|                           | 極性表示、 フロントパネル LED (正極:黄色、負極:赤色)         |
| ・ランプ制御                    | 1 分間あたりの上昇/下降電圧レート(V/min)を設定            |
| ・出力電圧モニタ                  | 出力LED(出力中:緑色)                           |
|                           | CH 毎のLED アレイ(インジケータ)定格 10%V/LED max.5kV |
| ・出力制御スイッチ                 | ハードウェアによる CH 毎の出力 ON/OFF スイッチ           |
| (2) 性能                    |                                         |
| • リップル                    | +5kV時 20mVp-p(typ.)                     |
|                           | +1kV時 10mVp-p(typ.)                     |
|                           | ※負極性も同様です。                              |
| (3) 機能                    |                                         |
| ・緊急停止用スイッチ                | 長押しにてハードウェアによる強制出力OFF                   |
| ・外部入力用コネクタ                | CH 毎バイアスシャットダウン入力用(Lemo コネクタ x 4        |
| •出力電圧制限                   | ロータリースイッチによる最大出力電圧値制限                   |
|                           | 0:OFF、1:定格出力 10%、2:20% - 9:90%、         |
|                           | AからF(出荷時):100%                          |
| (4) オプション                 |                                         |
| ・ロギング機能                   | CH 毎の高電圧及び電流を最大 1kSPS(1ms 刻み)でデータロギン    |
|                           | グが可能。 データは随時バイナリーデータファイルとして PC へ保存      |
|                           | されます。                                   |
| ・外部入力用コネクタ                | 機能拡張用 Lemo コネクタ x 1。ロギング機能の開始トリガー。      |
| (5) 通信インターフェース            |                                         |

• LAN TCP/IP. Ethernet 100Base-T.

取扱説明書 APV3304

- (6) 消費電流
  - +5V:1.0A、+12V:下記の通り、-12V:0.1A
    (APV3301) 0.56A max.
    (APV3302) 0.96A max.
  - (APV3304) 1.60A max.

※検出器等の負荷により異なります。例えば APV3304 で負荷が 1mA の場合はおよそ 0.4A です。

- (7) 外径寸法
  - •40 (W) x 262 (H) x 187 (D) mm、VME2幅
- (8) 重量
  - (APV3304)約780g
- (9) PC環境
  - ・OS Windows 7 以降、32bit 及び 64bit
  - ・ネットワークインターフェース

# 3. 外観

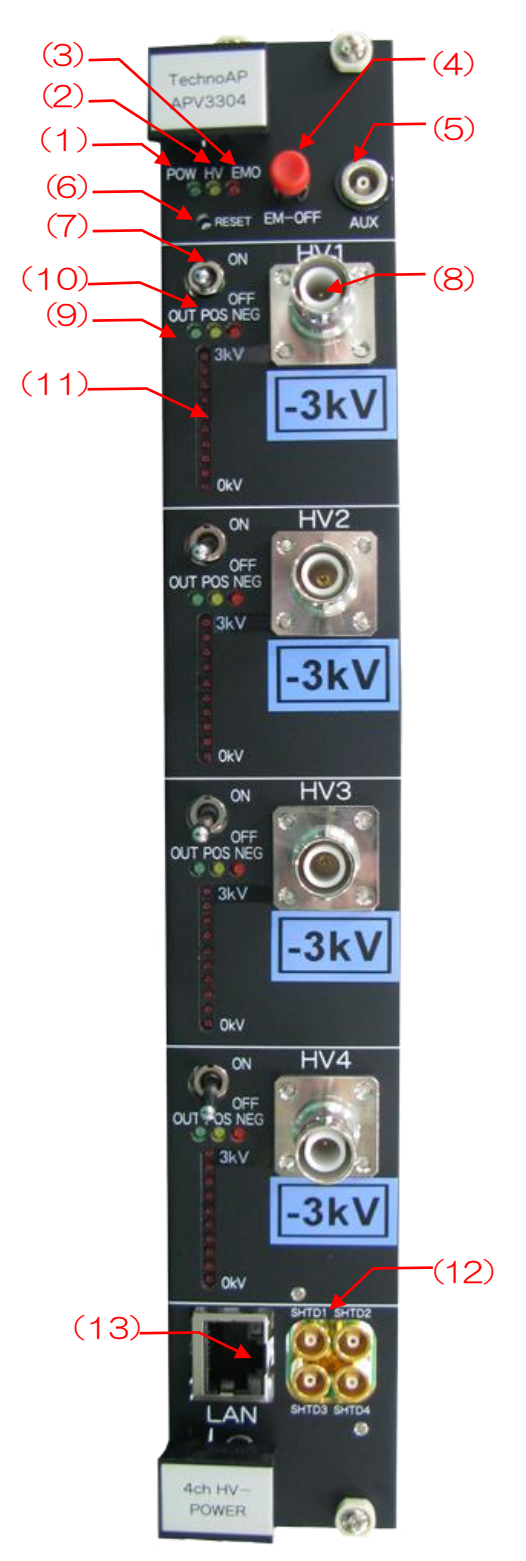

写真 1 APV3304 (CH1 から CH4 が-3kV の場合)

- (1) POW LED VME メイン電源確認用 LED。
- (2) HV LED 約±10V 以上の電圧を出力している CH が 1 つ以上ある場合に点灯。
- (3) EMO LED ハードウェアの障害またはパネルの EMO プッシュ SW を 3 秒以上長押 しすることで点灯。
- (4) EM-OFF 3 秒以上長押しすることで Emergency-OFF 機能を手動で発動。

- (5) AUX 外部入力用コネクタ。(LV-TTL レベル VinH:+2~5V)。
- (6) RESET 未使用(電源投入後は、絶対に押さないでください)。
- (7) ON/OFF 高圧電源へのメイン電源供給制御 SW。
- (8) HV1~4 高圧出力用 SHV コネクタ。
- (9) OUT LED 高圧出力確認用 LED。
   消灯 OFF もしくは出力電圧が約±10V 以下
   点滅1 昇圧時(点灯時間が長い点滅)
   点滅2 降圧時(点灯時間が短い点滅)
   点灯 制御終了
- (10) POS/NEG 高圧電源の"出力が正極の場合"/"出力が負極の場合"に点灯。
- (11) LED アレイ 出力電圧(約 10%/LED) 刻みに応じて点灯。
- (12) SHTD1~4 CH 毎のバイアスシャットダウン入力用 LEMO コネクタ。
  - (Vin∶-24~+24V、Zin≒12.7kΩ)
- (13) LAN リモート制御用 Ethernet ケーブル接続用コネクタ

#### 3.1. 出力電圧リミッタ用ロータリスイッチの設定

本機器では、基板上部にあるロータリースイッチで、CH 毎に最大出力電圧の制限(リミッタ)を設定できます。

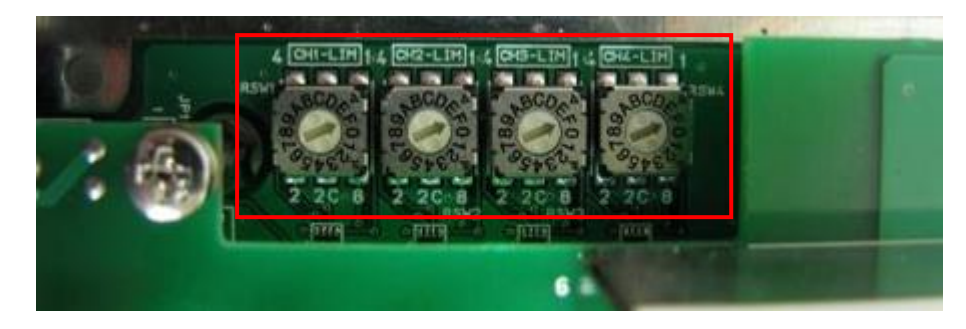

写真 2 基板上部最大出力電圧の制限(リミッタ)用ロータリースイッチ

シルク印刷 CH1-LIM 等近傍の各ロータリスイッチ(以下 RSW)にて CH 毎の設定を行います。 CH 毎 に設定範囲は 10 段階で、本機器に搭載された高圧モジュール最大定格の 0%~100%(10%刻み)に 制限できます。 ロータリスイッチの設定値とリミッタの関係は下記になります。 (出荷時は 100% [RSW:F])

| リミッタ | -4kV モジュール                                                                                                    | 使用時のリミッタを加味した出力電圧制御範囲                                                                                                    |
|------|----------------------------------------------------------------------------------------------------|----------------------------------------------------------------------------------------------------|
| 0%   | OV                                                                                                    | (-4000 * 0%)                                                                                                    |
| 10%  | $0 \sim -400 \vee$                                                                                                    | (-4000 * 10%)                                                                                                    |
| 20%  | $0 \sim -800 \vee$                                                                                                    | (-4000 * 20%)                                                                                                    |
| 30%  | $0 \sim -1200V$                                                                                                    | (-4000 * 30%)                                                                                                    |
| 40%  | $0 \sim -1600V$                                                                                                    | (-4000 * 40%)                                                                                                    |
| 50%  | $0 \sim -2000 \vee$                                                                                                    | (-4000 * 50%)                                                                                                    |
| 60%  | $0 \sim -2400 \vee$                                                                                                    | (-4000 * 60%)                                                                                                    |
| 70%  | $0 \sim -2800 \vee$                                                                                                    | (-4000 * 70%)                                                                                                    |
| 80%  | $0 \sim -3200 \vee$                                                                                                    | (-4000 * 80%)                                                                                                    |
| 90%  | $0 \sim -3600 \vee$                                                                                                    | (-4000 * 90%)                                                                                                    |
| 100% | $0 \sim -4000 \vee$                                                                                                    | (-4000 * 100%)                                                                                                    |
| 100% | $0 \sim -4000 \vee$                                                                                                    | (-4000 * 100%)                                                                                                    |
| 100% | $0 \sim -4000 \vee$                                                                                                    | (-4000 * 100%)                                                                                                    |
| 100% | $0 \sim -4000 \vee$                                                                                                    | (-4000 * 100%)                                                                                                    |
| 100% | $0 \sim -4000 \vee$                                                                                                    | (-4000 * 100%)                                                                                                    |
| 100% | $0 \sim -4000 \vee$                                                                                                    | (-4000 * 100%)                                                                                                    |
|      | リミッタ<br>0%<br>10%<br>20%<br>30%<br>40%<br>50%<br>60%<br>60%<br>70%<br>80%<br>90%<br>100%<br>100%<br>100%<br>100%<br>100% | $J \ge y 5$ $-4k \lor \pm y = -Jb$ 0%0V10%0 ~ -400V20%0 ~ -800V30%0 ~ -1200V40%0 ~ -1600V50%0 ~ -2000V60%0 ~ -2400V70%0 ~ -2800V80%0 ~ -3600V90%0 ~ -3600V100%0 ~ -4000V100%0 ~ -4000V100%0 ~ -4000V100%0 ~ -4000V100%0 ~ -4000V |

本作業を行う際には、VME メイン電源をOFF にしてから 20分以上経過した後、基板をVME ラック から取り外してください。高圧を発生させる基板のため、直接触れることは大変危険です。ゴム手袋等絶 縁性の高いものを装着してから作業を行ってください。

## 3.2. バイアスシャットダウン信号タイプ選択用ディップスイッチの設定

検出器からのバイアスシャットダウン信号出力の信号レベルや種類を各検出器付属のマニュアルでご確認 ください。

バイアスシャットダウンが有効になる場合とは、本機器のSHTD1からSHTD4にその信号レベルが入力されている際には、高圧を出力しないという意味です。

本機器では、CH毎に各種バイアスシャットダウン信号への対応が可能です。シルク印刷EXT | CH1 | INT 等近傍のディップスイッチにて CH毎の設定を行います。検出器からのバイアスシャットダウン信号 出力の種類(EXT:電圧出力向け、INT:接点出力向け)によって切り替えます。

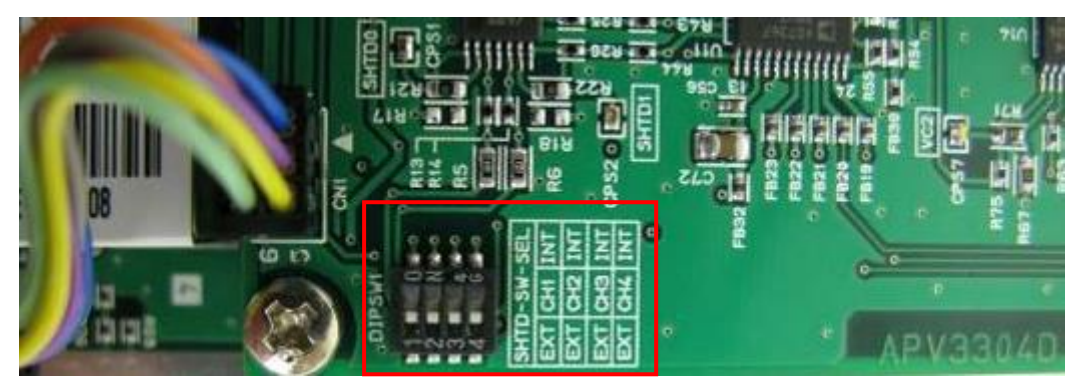

写真 3 基板下部バイアスシャットダウン信号タイプ選択用ディップスイッチ

スイッチなどの接点出力であってもINT に設定することで本機器側が約+12V のプルアップ回路を形成し、電圧出力と同等 (接点オープン:約+12V、接点クローズ:約OV)に扱うことができるようになります。なお、バイアスシャットダウン状態とみなす閾値電圧と極性(閾値以下 or 以上)は本アプリから設定します。

本作業を行う際には、VMEメイン電源をOFF にしてから 20分以上経過した後、基板を VME 電源ラックから取り外してください。高圧を発生させる基板のため、直接触れることは大変危険です。ゴム手袋等絶縁性の高いものを装着してから作業を行ってください。

### 3.3. バイアスシャットダウン極性、閾値の設定方法

(例) バイアスシャットダウン信号が正常時:-12V、シャットダウン時:+5Vの場合 閾値は-12V ~ +5Vの範囲に設定する必要があります。通常は正常時近辺かつある程度のマージンを持 たせた閾値(例えば-11V程度)を設定します。閾値以下が正常時で、閾値以上がバイアスシャ ットダウン状態に設定したいため、極性は HIGH になります。この例であれば SHTD Threshold(V)は-11、SHTD Pole は HIGH と設定します。

# 4. セットアップ

## 4.1. アプリケーションのインストール

本アプリはWindows上で動作します。ご使用の際は、使用するPCに本アプリのEXE(実行形式)ファ イルとNational Instruments 社のLabVIEW ランタイムエンジンをインストールする必要があります。 本アプリのインストールは、付属 CD に収録されているインストーラによって行います。インストーラに は、EXE(実行形式)ファイルとLabVIEW のランタイムエンジンが含まれており、同時にインストール ができます。インストール手順は以下の通りです。

- (1) 管理者権限でWindows ヘログインします。
- (2) 付属 CD-ROM 内 Application (または Installer) フォルダ内の setup.exe を実行します。対話 形式でインストールを進めます。デフォルトのインストール先はC:¥TechnoAPです。このフ ォルダに、本アプリの実行形式ファイルと設定値が保存された構成ファイル config\_HV.ini がイ ンストールされます。
- (3) スタートボタン TechnoAP APV3304 を実行します。APV3301 または APV3302 で あっても、アプリケーションは APV3304 と共通です。

尚、アンインストールはプログラムの追加と削除から APV3304 を選択して削除します。

#### 4.2. 接続

本機器とPCをイーサネットケーブルで接続します。PCによってはクロスケーブルをご使用ください。 ハブを使用する場合はスイッチングハブをご使用ください。

#### 4.3.ネットワークのセットアップ

本機器と本アプリの通信状態を下記の手順で確認します。

- (1) PC の電源をON にし、PC のネットワーク情報を変更します。以下は変更例です。
   IP アドレス 192.168.10.2 ※本機器割り当て以外のアドレス サブネットマスク 255.255.255.0
   デフォルトゲートウェイ 192.168.10.1
   (2) VME 電源ラックまたは筐体の電源をON にします。電源投入後 10 秒程待ちます。
- (3) PCと本機器の通信状態を確認します。Windowsのコマンドプロンプトにてping コマンドを実行し、本機器とPCが接続できるかを確認します。本機器のIPアドレスは基板上またはユニットの背面にあります。工場出荷時の本機器のネットワーク情報は以下の通りです。
   IPアドレス 192.168.10.130
   サブネットマスク 255.255.255.0
   デフォルトゲートウェイ 192.168.10.1

> ping 192.168.10.130

| 國 選択C:¥WINDOWS¥system32¥cmd.exe —                                                                                                    |                              | × |
|----------------------------------------------------------------------------------------------------|------------------------------|---|
| Microsoft Windows [Version 10.0.19042.1237]<br>(c) Microsoft Corporation. All rights reserved.                                                                                                    |                              | ^ |
| C:¥Users¥Administrator>ping 192.168.10.130                                                                                                    |                              |   |
| 192.168.10.130 に ping を送信しています 32 バイトのデー<br>192.168.10.130 からの応答: バイト数 =32 時間 =29ms TTL=<br>192.168.10.130 からの応答: バイト数 =32 時間 <1ms TTL=6<br>192.168.10.130 からの応答: バイト数 =32 時間 <1ms TTL=6<br>192.168.10.130 からの応答: バイト数 =32 時間 <1ms TTL=6 | ·夕:<br>:64<br>:4<br>:4<br>:4 |   |
| 192.168.10.130 の ping 統計:<br>パケット数: 送信 = 4、受信 = 4、損失 = 0 (0% の損失<br>ラウンド トリップの概算時間 (ミリ秒):<br>最小 = 0ms、最大 = 29ms、平均 = 7ms                                                                                                    | .).                          |   |
| C:¥Users¥Administrator>                                                                                                    |                              |   |
|                                                                                                    |                              | ~ |

図 1 通信接続確認 ping コマンド実行

(4) 本アプリを起動します。デスクトップ上のショートカットアイコン APV3304 または Windows ボタンから APV3304 を検索して起動します。 本アプリを起動した時に、本機器との接続に失敗した内容のエラーメッセージが表示される場合 は、後述のトラブルシューティングを参照ください。

#### 4. 4. アプリケーション起動までの流れ

- ※ 高圧発生基板及び高価な検出器の取り扱いになるため十分に注意してください。
- ※ <u>ご使用する検出器の高圧電源の極性及び最大定格電圧を再度ご確認頂き、本機器の使用CHの出力電</u> <u>圧と極性を間違わないようにしてください。</u>
- ※ CH毎にあるフロンパネルのON/OFF スイッチを必ずOFF にしてから、VME 電源ラックの電源 をON/OFF してください。
- (1) VME 電源ラックの電源がOFF であることを確認してから、本機器を VME 電源ラックに挿し込みます。パネル前面の止めねじと VME 電源ラックのフレームをしっかりとねじ止めします。
- (2) 本機器のフロントパネルのCH毎にあるON/OFF スイッチを必ずOFF にします。
- (3) 下記ケーブルを接続します。
  - ① PC とスイッチングハブを Ethernet ケーブルにて接続
  - ② 本機器とスイッチングハブを Ethernet ケーブルにて接続
  - ③ 必要に応じてプリアンプとプリアンプ電源をケーブルにて接続
  - ④ 本機器と検出器をSHV コネクタケーブルにて接続
- (4) 下記順番にて電源(AC100V)を供給してください。
  - ① スイッチングハブ (使用する場合)
  - 2 PC
  - ③ VME 電源ラック
- (5) アプリケーションを立上げる前にネットワーク接続をご確認ください。
   Windowsのコマンドプロンプトにて、ご使用の本機器のIPアドレスに対しping コマンドを実行し、ネットワーク接続の接続を確認します。出荷時のIPアドレスは 192.168.10.130 です。
   ※ 確認出来ない場合は、VME 電源ラックの電源を一度 OFF にした後、再度電源を ON にし、再度 ping を実行します。数度繰り返しても接続出来ない場合は、後述のトラブルシューティングを参照してください。
- (6) 本アプリを起動します。

#### 5. 高圧電源制御

#### 5.1. 起動

Windows のスタート - プログラム - TechnoAP - APV3304 またはデスクトップ上のショートカットアイコン APV3304 をクリックし、本アプリを起動します。

※ 1CHのAPV3301 であっても、2CHのAPV3302 であってもAPV3304 アプリを使用しま す。

実行後、以下の本アプリの画面が表示されます。構成によって名称や項目数など異なる場合があります。

| Higl                               | h Volt<br>Edit | age for AP | V3304 with logging   | Ver | 1.1.0          |                        |                       |                        |                 |             |                          |          |               |
|------------------------------------|----------------|------------|----------------------|-----|----------------|------------------------|-----------------------|------------------------|-----------------|-------------|--------------------------|----------|---------------|
|                                    | сог            | ifig       | all HV<br>output off |     | n              | ormal                  |                       | CH1<br>CH2             | off             |             | IP Address<br>192.168.10 | .146     | Port<br>10001 |
| log save folder<br>D:¥temp_data_LV |                |            |                      |     |                | total log fil<br>0.000 | e size(byte)          | CH3 off<br>CH4 off     |                 |             |                          |          |               |
|                                    | СН             | logg       | ing shutdown         | 1   |                |                        |                       |                        |                 |             |                          |          |               |
| C                                  | н н            | V output   | detector             |     | voltage<br>(V) | sweep time<br>(V/min)  | output<br>voltage (V) | output<br>current (uA) | panel<br>switch | HV polarity | bias shutdown            | polarity | monitor (V)   |
| 1                                  | L [            | off        | DET1                 | +   | 1000           | 1000                   | 0                     | 0                      | off             | positive    | normal                   | low      | -0.2          |
| 2                                  | 2              | off        | DET2                 | +   | 1000           | 1000                   | 0                     | 0                      | off             | positive    | normal                   | low      | -0.1          |
| 3                                  | 3              | off        | DET3                 | +   | 1000           | 1000                   | 0                     | 0                      | off             | positive    | normal                   | low      | -0.2          |
| 4                                  | +              | off        | DET4                 | +   | 1000           | 1000                   | 0                     | 0                      | off             | positive    | normal                   | low      | -0.1          |
|                                    |                |            |                      |     |                |                        |                       |                        |                 |             |                          |          |               |
| _                                  | _              |            |                      | _   |                |                        |                       |                        |                 |             |                          |          |               |

図 2 APV3304 アプリケーション

起動時や実行中、以下のエラーメッセージが表示される場合があります。この場合、本機器とPCとのネットワーク接続状態に異常があるか、本機器の電源がOFFになっていることなどが考えられます。 接続状況をご確認頂き、Reconnectionボタンをクリックしてください。PCに関連した接続異常の場合はPC等の再起動が必要になります。

※ Reconnection ボタンで復旧させた場合は、設定が初期化されてしまうため、1度 config ボタンを 押して設定を送信してから使用してください。

|                                   | ×     |
|-----------------------------------|-------|
| HV status read e<br>Reconnection? | rror. |
| Reconnection                      | Quit  |

図3 エラーメッセージ

# 5.2. 画面

| E High | Voltage for Al<br>dit<br>config<br>ogging off | PV3304 with loggi<br>all HV<br>output off<br>log save for<br>D:Vtemp_data_ | ng Ve | r 1.1.0 | normal<br>total log fil<br>0.000 | e (B) byte)           | CH1<br>CH2<br>CH3<br>CH4 | off<br>off<br>off<br>off |                     | IP Address    | .146     | Port 10001                  |
|--------|-----------------------------------------------|----------------------------------------------------------------------------|-------|---------|----------------------------------|-----------------------|--------------------------|--------------------------|---------------------|---------------|----------|-----------------------------|
| СН     | HV output                                     | 9<br>detector                                                              |       |         | sweep                            | output<br>voltage (V) | output<br>current (uA)   | panel                    | (15)<br>HV polarity | bias shutdown | Ds shutd | bias shutdov<br>monitor (V) |
| 1      | off                                           | DET1                                                                       | +     | 1000    | 1000                             | 0                     | 0                        | off                      | positive            | normal        | low      | -0.2                        |
| 2      | off                                           | DET2                                                                       | +     | 1000    | 1000                             | 0                     | 0                        | off                      | positive            | normal        | low      | -0.1                        |
| 3      | off                                           | DET3                                                                       | +     | 1000    | 1000                             | 0                     | 0                        | off                      | positive            | normal        | low      | -0.2                        |
| 4      | off                                           | DET4                                                                       | +     | 1000    | 1000                             | 0                     | 0                        | off                      | positive            | normal        | low      | -0.1                        |
|        |                                               |                                                                            |       |         |                                  |                       |                          |                          |                     |               |          |                             |

図 4 本アプリ画面(オプションなどの構成により内容が異なる場合があります)

#### 各設定・表示項目の説明

| 1          | config               | 全ての設定を本機器へ送信します。                         |
|------------|----------------------|------------------------------------------|
| 2          | all HV output off    | 全CHの高圧出力をOFFにします。実行後、急速にOVになるので          |
|            |                      | はなく、Sweep Time(V/min)の設定に応じた減衰動作となります。   |
| 3          | emergency off/normal | ハードウェアの障害もしくはパネルの EMO スイッチを3 秒以上長押       |
|            |                      | しすることで点灯します。点灯時には、全CHの高圧出力をOFF にし        |
|            |                      | ます。実行後、急速に OV になるのではなく、Sweep Time(V/min) |
|            |                      | の設定に応じた減衰動作となります。解除するためには、VMEのメイ         |
|            |                      | ン電源をOFF にする必要があります。                      |
| 4          | CH1 から CH4           | 現在の高圧出力の実行状態                             |
|            |                      | 消灯 高圧出力 OFF                              |
|            |                      | 点滅 設定した高圧へ遷移中                            |
|            |                      | 点灯 設定した高圧を出力中                            |
| 5          | P                    | 本アプリ内で定義している制御対象のPアドレスを表示します。            |
| 6          | logging off / on     | (オプション)ロギング動作の OFF/ON                    |
| $\bigcirc$ | log save folder      | (オプション)ロギングデータの保存先                       |
| 8          | total log file size  | (オプション)ロギングデータのファイルサイズ(byte)             |
| 9          | HV output            | 高圧出力 ON/OFF 選択。ON にした後、Run ボタンをクリックする    |
|            |                      | ことで反映します。パネルの ON/OFF SW が ON 時のみ制御可能で    |
|            |                      | す。                                       |
| 10         | detector             | CH 毎にメモ等の文字列が入力可能です。                     |
| (11)       | voltage(V)           | 設定高圧値です。                                 |
| (12)       | sweep time(V/min)    | 設定高圧値 Voltage(V)に遷移する際の1分間電圧上昇量です。       |
|            |                      | ※注意※                                     |
|            |                      | 1000V/min以上といった大きい値を設定すると、検出器に対し急速       |
|            |                      | に高圧を供給することになります。検出器を壊さないように適切な値          |
|            |                      | に設定する必要があります。                            |
| (13)       | output Volt(V)       | 現在の出力電圧値[モニタ精度はモジュールの仕様(±5%)に準拠]         |

|      |                        | ※ モジュールの仕様上、定格出力の1%以下時のモニタ精度は保証さ           |
|------|------------------------|--------------------------------------------|
|      |                        | れません。出力電圧には負荷依存性があるため、負荷の大きさによ             |
|      |                        | っては Voltage(V)と Output Volt(V)が大きく異なる場合があり |
|      |                        | ます。                                        |
| (14) | output current(uA)     | 現在の出力電流値[モニタ精度はモジュールの仕様(±5%)に準拠]           |
|      |                        | ※ モジュールの仕様上、定格出力の1%以下時のモニタ精度は保証さ           |
|      |                        | れません。負荷依存性があるため、特に負荷が軽い場合(数十uA             |
|      |                        | 以下相当)には予想される電流値とモニタ値が大きく異なる場合が             |
|      |                        | あります。                                      |
| (15) | panel switch           | 本機器パネル前面のON/OFF SW の状態を表示します。              |
|      |                        | このSWは高圧出力のハード的なON/OFFにあたります。               |
|      |                        | 高圧出力が数V程度になった後にOFFにします。                    |
|      |                        | ※注意※                                       |
|      |                        | 高圧出力中に OFF にしてしまうと基板だけでなく、                 |
|      |                        | 検出器の破損等も発生する危険があります。                       |
| (16) | HV polarity            | 本機器高圧極性 (POS:正極、 NEG:負極)です。                |
| (17) | bias shutdown          | バイアスシャットダウンの状態表示                           |
|      |                        | normal 高圧出力可能                              |
|      |                        | shutdown 高圧出力不可                            |
| (18) | bias shutdown polarity | バイアスシャットとする極性の表示                           |
| (19) | bias shutdown monitor  | SHTD1 から SHTD4 へ入力されている電圧信号のモニタ[モニタ精       |
|      |                        | 度は±3%程度]                                   |

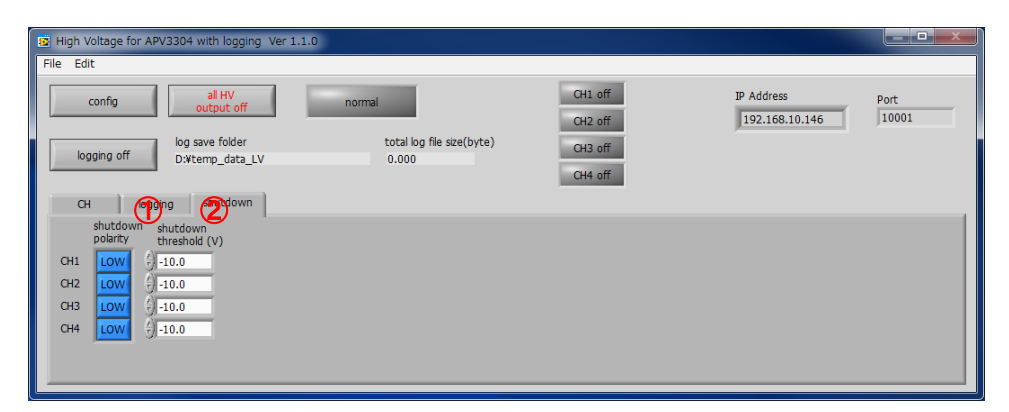

図 5 本アプリ画面 (shutdown タブ選択時)

- shutdown polarity バイアスシャットダウン状態(高圧出力 OFF)とみなす閾値判定条件 HIGH shutdown threshold 以上 LOW shutdown threshold 以下
- ② shutdown threshold バイアスシャットダウン状態とみなす閾値(設定範囲:-24.0~+24.0V)

以下、ご参考までにバイアスシャットダウン発動時及び Emergency-OFF 発動時の本アプリ画面を示します。

| 💈 High | Voltage for AP | V3304 with logging   | g Ve | r 1.1.0        |                       |                       |                        |                 |             |                          |                           |                              |
|--------|----------------|----------------------|------|----------------|-----------------------|-----------------------|------------------------|-----------------|-------------|--------------------------|---------------------------|------------------------------|
| File E | dit            |                      |      |                |                       |                       |                        |                 |             |                          |                           |                              |
|        | config         | all HV<br>output off |      |                | normal                |                       | CH1<br>CH2             | off             |             | IP Address<br>192.168.10 | .146                      | Port<br>10001                |
|        |                | log save folder      |      |                | total log fil         | e size(byte)          | СНЗ                    | off             |             |                          |                           |                              |
|        | ogging off     | D:¥temp_data_L       | V    |                | 0.000                 |                       | 014                    | - 44            |             |                          |                           |                              |
|        |                |                      |      |                |                       |                       | CH4                    | OII             |             |                          |                           |                              |
| C      | H logg         | ing shutdown         |      |                |                       |                       |                        |                 |             |                          |                           |                              |
| СН     | HV output      | detector             |      | voltage<br>(V) | sweep time<br>(V/min) | output<br>voltage (V) | output<br>current (uA) | panel<br>switch | HV polarity | bias shutdown            | bias shutdown<br>polarity | bias shutdown<br>monitor (V) |
| 1      | off            | DET1                 | +    | 1000           | 1000                  | 0                     | 0                      | off             | positive    | shutdown                 | high                      | -0.2                         |
| 2      | off            | DET2                 | +    | 1000           | 1000                  | 0                     | 0                      | off             | positive    | normal                   | low                       | -0.1                         |
| 3      | off            | DET3                 | +    | 1000           | 1000                  | 0                     | 0                      | off             | positive    | normal                   | low                       | -0.2                         |
| 4      | off            | DET4                 | +    | 1000           | 1000                  | 0                     | 0                      | off             | positive    | normal                   | low                       | -0.1                         |
|        |                |                      |      |                |                       |                       |                        |                 |             |                          |                           |                              |
|        |                |                      | _    |                |                       |                       |                        |                 |             |                          |                           |                              |
|        |                |                      |      |                |                       |                       |                        |                 |             |                          |                           |                              |

図 6 Bias Shutdown 発動時(CH1)の本アプリ画面

| e Edit |           |                                   |   |                |                       |                       |                        |                 |             |                          |                           |                             |
|--------|-----------|-----------------------------------|---|----------------|-----------------------|-----------------------|------------------------|-----------------|-------------|--------------------------|---------------------------|-----------------------------|
| co     | onfig     | all HV<br>output off              |   | emar           | gency off             |                       | CH1<br>CH2             | off             |             | IP Address<br>192.168.10 | .146                      | Port<br>10001               |
| logg   | ing off   | log save folder<br>D:¥temp_data_L | v |                | total log fi<br>0.000 | e size(byte)          | CH3<br>CH4             | off             |             |                          |                           |                             |
| СН     | logg      | ing shutdown                      | 1 |                |                       |                       |                        | _               |             |                          |                           |                             |
| СН Н   | HV output | detector                          |   | voltage<br>(V) | sweep time<br>(V/min) | output<br>voltage (V) | output<br>current (uA) | panel<br>switch | HV polarity | bias shutdown            | bias shutdown<br>polarity | bias shutdow<br>monitor (V) |
| 1      | off       | DET1                              | + | 1000           | 1000                  | 0                     | 0                      | off             | positive    | normal                   | low                       | -0.2                        |
| 2      | off       | DET2                              | + | 1000           | 1000                  | 0                     | 0                      | off             | positive    | normal                   | low                       | -0.1                        |
| 3      | off       | DET3                              | + | 1000           | 1000                  | 0                     | 0                      | off             | positive    | normal                   | low                       | -0.2                        |
| 4      | off       | DET4                              | + | 1000           | 1000                  | 0                     | 0                      | off             | positive    | normal                   | low                       | -0.1                        |
|        |           |                                   |   |                |                       |                       |                        |                 |             |                          |                           |                             |

- 図 7 Emergency-OFF 発動時の本アプリ画面
- ※ Emergency-OFF 発動時は全CHのoutput voltage(V)がO、高圧電源出力がOFF になったことを確認してから、フロントパネルのON/OFF スイッチを必ずOFF してから、VME 電源ラックを OFF にしてください。

# 5.3. 設定

- (1) voltage(V)に設定目標とする高圧値を入力します。
- (2) sweep Time(V/min)に設定目標までの遷移する際の1分間電圧上昇量を入力します。

## 5.4. 高圧制御実行

 (1) 使用するCHのパネル前面のON/OFF SW をON にします。しばらくすると画面の panel switch が on に切り替わります。on のCHのみ HV output を on に設定することができま す。

| confi<br>logging | ìg<br>g off | all HV<br>output off |   | n              | ormal                  |                       | CH1                    | off             |             | IP Address    |                           |                            |
|------------------|-------------|----------------------|---|----------------|------------------------|-----------------------|------------------------|-----------------|-------------|---------------|---------------------------|----------------------------|
| logging          | g off       | log save folder      |   |                |                        |                       | CH2                    | off             |             | 192.168.10.   | 146                       | ort<br>10001               |
|                  |             | D:¥temp_data_L       | / |                | total log fil<br>0.000 | e size(byte)          | СНЗ                    | off             |             |               |                           |                            |
| СН               | loggi       | ng shutdown          | 1 |                |                        |                       |                        | 011             |             |               |                           |                            |
| сн ну            | output      | detector             |   | voltage<br>(V) | sweep time<br>(V/min)  | output<br>voltage (V) | output<br>current (uA) | panel<br>switch | HV polarity | bias shutdown | bias shutdown<br>polarity | bias shutdo<br>monitor (V) |
| 1                | off         | DET1                 | + | 1000           | 1000                   | 1                     | 0                      | on              | positive    | normal        | low                       | -0.                        |
| 2                | off         | DET2                 | + | 1000           | 1000                   | 0                     | 0                      | off             | positive    | normal        | low                       | -0.                        |
| 3                | off         | DET3                 | + | 1000           | 1000                   | 0                     | 0                      | off             | positive    | normal        | low                       | -0.                        |
| 4                | off         | DET4                 | + | 1000           | 1000                   | 0                     | 0                      | off             | positive    | normal        | low                       | -0.                        |

🛛 8 panel switch CH1on

(2) HV output をon にします。

| High Voltage for APV3304 with logging Ver 1.1.0                    |                      |        |          |   |                |                       |                       |                        |                 |             |               |                           |                              |
|--------------------------------------------------------------------|----------------------|--------|----------|---|----------------|-----------------------|-----------------------|------------------------|-----------------|-------------|---------------|---------------------------|------------------------------|
| File Edit                                                          |                      |        |          |   |                |                       |                       |                        |                 |             |               |                           |                              |
|                                                                    | config all HV normal |        |          |   |                |                       |                       |                        | off             |             | Port<br>10001 |                           |                              |
| log sive folder total log file size(byte) CH2 off 152.106.10.140 A |                      |        |          |   |                |                       |                       |                        |                 |             |               |                           |                              |
| o                                                                  | H HV d               | output | detector |   | voltage<br>(V) | sweep time<br>(V/min) | output<br>voltage (V) | output<br>current (uA) | panel<br>switch | HV polarity | bias shutdown | bias shutdown<br>polarity | bias shutdown<br>monitor (V) |
| 1                                                                  | 1                    | on     | DET1     | + | 1000           | 1000                  | 1                     | 0                      | on              | positive    | normal        | low                       | -0.2                         |
| 2                                                                  | 2                    | off    | DET2     | + | 1000           | 1000                  | 0                     | 0                      | off             | positive    | normal        | low                       | -0.1                         |
| 3                                                                  | 3                    | off    | DET3     | + | 1000           | 1000                  | 0                     | 0                      | off             | positive    | normal        | low                       | -0.2                         |
| 4                                                                  | 4                    | off    | DET4     | + | 1000           | 1000                  | 0                     | 0                      | off             | positive    | normal        | low                       | -0.1                         |
|                                                                    |                      |        |          |   |                |                       |                       |                        |                 |             |               |                           |                              |

図 9 HV output を on

- (3) voltage(Mとsweep time(V/min)の設定に誤りがないか確認します。
- (4) config ボタンをクリックします。実行後、設定した CH の HVLED が点滅し、output voltage(いだ)かvoltage(いた向かって遷移します。

| P High Voltage for APV3304 with logging Ver 1.1.0 |           |                                    |   |                |                                                    |                       |                        |                 |             |               |                           |                              |
|---------------------------------------------------|-----------|------------------------------------|---|----------------|----------------------------------------------------|-----------------------|------------------------|-----------------|-------------|---------------|---------------------------|------------------------------|
|                                                   | config    | all HV<br>output off               |   | n              | ormal                                              |                       | CH1<br>CH2             | on<br>off       |             | IP Address    | .146                      | Port<br>10001                |
| log                                               | ging off  | log save folder<br>D:¥temp_data_L\ | / |                | total log file size(byte) CH3 off<br>0.000 CH4 off |                       |                        |                 |             |               |                           |                              |
| CH logging shutdown                               |           |                                    |   |                |                                                    |                       |                        |                 |             |               |                           |                              |
| СН                                                | HV output | detector                           |   | voltage<br>(V) | sweep time<br>(V/min)                              | output<br>voltage (V) | output<br>current (uA) | panel<br>switch | HV polarity | bias shutdown | bias shutdown<br>polarity | bias shutdown<br>monitor (V) |
| 1                                                 | on        | DET1                               | + | 1000           | 1000                                               | 53                    | 0                      | on              | positive    | normal        | low                       | -0.2                         |
| 2                                                 | off       | DET2                               | + | 1000           | 1000                                               | 0                     | 0                      | off             | positive    | normal        | low                       | -0.1                         |
| 3                                                 | off       | DET3                               | + | 1000           | 1000                                               | 0                     | 0                      | off             | positive    | normal        | low                       | -0.2                         |
| 4                                                 | off       | DET4                               | + | 1000           | 1000                                               | 0                     | 0                      | off             | positive    | normal        | low                       | -0.1                         |
|                                                   |           |                                    |   |                |                                                    |                       |                        |                 |             |               |                           |                              |
|                                                   |           |                                    | _ |                |                                                    |                       |                        |                 |             |               |                           |                              |

図 10 出力中

(5) output voltage(V)がvoltage(V)に到達すると、設定した CH の HV LED が点灯します。

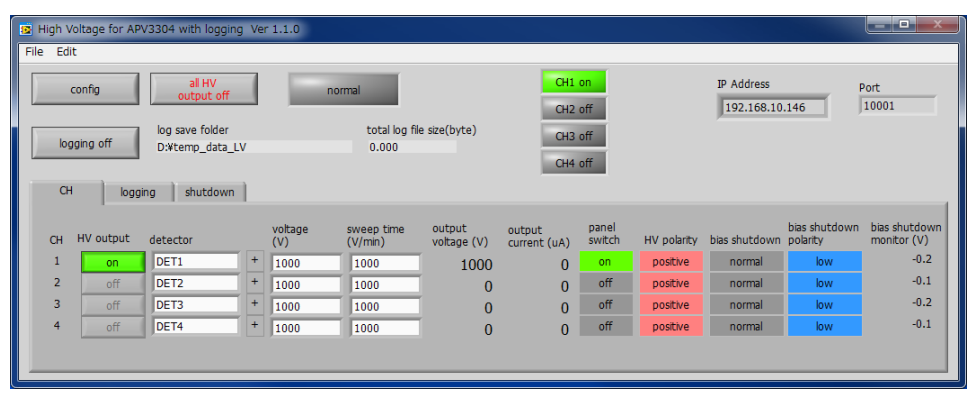

図 11 高圧出力遷移完了

## 5.5. 高圧制御終了

- (1) 以下のいずれかの操作で高圧出力をOV程度にします。
  - ・ all HV output off をクリックする。
  - ・ HV output をoff にして、config ボタンをクリックする。
  - ・ voltage(V)に0を設定して、config ボタンをクリックする。

| 📴 Hig | High Voltage for APV3304 with logging Ver 1.1.0               |          |                      |   |                |                       |                       |                        |                 |                          |               |                           |                              |
|-------|---------------------------------------------------------------|----------|----------------------|---|----------------|-----------------------|-----------------------|------------------------|-----------------|--------------------------|---------------|---------------------------|------------------------------|
| File  | File Edit                                                     |          |                      |   |                |                       |                       |                        |                 |                          |               |                           |                              |
|       | con                                                           | fig      | all HV<br>output off |   | n              | ormal                 |                       | CH1<br>CH2             | on<br>off       | IP Address<br>192.168.10 | .146          | Port<br>10001             |                              |
|       | logsing off log save folder total log file size(byte) CH3 off |          |                      |   |                |                       |                       |                        |                 |                          |               |                           |                              |
|       | D:\temp_data_LV 0.000                                         |          |                      |   |                |                       |                       |                        |                 |                          |               |                           |                              |
|       | CH logging shutdown                                           |          |                      |   |                |                       |                       |                        |                 |                          |               |                           |                              |
| c     | н нл                                                          | / output | detector             |   | voltage<br>(V) | sweep time<br>(V/min) | output<br>voltage (V) | output<br>current (uA) | panel<br>switch | HV polarity              | bias shutdown | bias shutdown<br>polarity | bias shutdown<br>monitor (V) |
|       | 1                                                             | off      | DET1                 | + | 1000           | 1000                  | 757                   | 0                      | on              | positive                 | normal        | low                       | -0.2                         |
|       | 2                                                             | off      | DET2                 | + | 1000           | 1000                  | 0                     | 0                      | off             | positive                 | normal        | low                       | -0.1                         |
|       | 3                                                             | off      | DET3                 | + | 1000           | 1000                  | 0                     | 0                      | off             | positive                 | normal        | low                       | -0.2                         |
|       | 4                                                             | off      | DET4                 | + | 1000           | 1000                  | 0                     | 0                      | off             | positive                 | normal        | low                       | -0.1                         |
|       | Las                                                           |          |                      |   | -              |                       | -                     | -                      |                 |                          |               |                           |                              |
|       |                                                               |          |                      |   |                |                       |                       |                        |                 |                          |               |                           |                              |
|       |                                                               |          |                      |   |                |                       |                       |                        |                 |                          |               |                           |                              |

図 12 HV output を off にして、 config ボタンをクリックした場合

(2) 高圧出力が数 V 程度になったことを確認します。

| B High Voltage for APV3304 with logging Ver 1.1.0 |           |           |                      |   |                |                       |                       |                        |                 |             |                          |                           |                              |  |
|---------------------------------------------------|-----------|-----------|----------------------|---|----------------|-----------------------|-----------------------|------------------------|-----------------|-------------|--------------------------|---------------------------|------------------------------|--|
| File                                              | File Edit |           |                      |   |                |                       |                       |                        |                 |             |                          |                           |                              |  |
|                                                   | cc        | onfig     | all HV<br>output off |   | п              | normal                |                       | CH1<br>CH2             | off<br>off      |             | IP Address<br>192.168.10 | .146                      | Port<br>10001                |  |
|                                                   |           |           | log save folder      |   |                | total log fil         | e size(byte)          | CH3                    | off             |             |                          |                           |                              |  |
|                                                   | logg      | ing off   | D:¥temp_data_L       | V |                | 0.000                 |                       |                        |                 |             |                          |                           |                              |  |
|                                                   | CH4 off   |           |                      |   |                |                       |                       |                        |                 |             |                          |                           |                              |  |
|                                                   | сн Р      | HV output | detector             |   | voltage<br>(V) | sweep time<br>(V/min) | output<br>voltage (V) | output<br>current (uA) | panel<br>switch | HV polarity | bias shutdown            | bias shutdown<br>polarity | bias shutdown<br>monitor (V) |  |
|                                                   | 1         | off       | DET1                 | + | 1000           | 1000                  | 0                     | 0                      | on              | positive    | normal                   | low                       | -0.2                         |  |
|                                                   | 2         | off       | DET2                 | + | 1000           | 1000                  | 0                     | 0                      | off             | positive    | normal                   | low                       | -0.1                         |  |
|                                                   | 3         | off       | DET3                 | + | 1000           | 1000                  | 0                     | 0                      | off             | positive    | normal                   | low                       | -0.2                         |  |
|                                                   | 4         | off       | DET4                 | + | 1000           | 1000                  | 0                     | 0                      | off             | positive    | normal                   | low                       | -0.1                         |  |
|                                                   |           |           |                      |   |                |                       |                       |                        |                 |             |                          |                           |                              |  |
|                                                   |           |           |                      |   |                |                       |                       |                        |                 |             |                          |                           |                              |  |

図 13 数 V 程度まで降圧させた状態

(3) パネル前面のON/OFF SW をOFF にします。

## 6. 終了

メニュー File - quit をクリックします。確認ダイアログが表示された後、quit ボタンをクリックすると 本アプリは終了し、画面が消えます。次回起動時は、終了時の設定が反映されます。

# 7. トラブルシューティング

#### 7.1. 接続エラーが発生する

起動時にエラーが発生する場合、ネットワークが正しく接続されていない可能性があります。この場合、 以下を確認します。

- (1) 起動前に本アプリが格納されているフォルダ内にある構成ファイル config\_HV.iniをメモ帳で開き、IPが192.168.10.130、Port番号が10001と定義されていることを確認します。
- (2) 本アプリを起動して IP Address の表示が定義と同じあることを確認します。
- (3) PCのネットワーク情報が本機器と接続できる設定かどうかを確認します。本機器のデフォルト設定は以下の通りです。

Pアドレス 192.168.10.130

サブネットマスク 255.255.255.0

デフォルトゲートウェイ 192.168.10.1

- (4) イーサネットケーブルが接続されている状態で電源をONにします。
- (5) コマンドプロンプトにて ping コマンドを実行し本機器と PC が通信できるかを確認します。
- (6) 本機器の電源を入れ直し、再度 ping コマンドを実行します。
- (7) ウィルス検出ソフトやファイヤーフォールソフトをOFF にします。
- (8) PC のスリープなどの省電力機能を常に ON にします。
- (9) ノートPC などの場合、無線 LAN 機能を無効にします。

### 7.2. Pアドレスを変更したい

別添の取扱説明書 「取扱説明書\_XPort 搭載製品 IP アドレス変更方法」」を参照してください。添付無き場合は弊社までお問い合わせください。

取扱説明書 APV3304

## 株式会社テクノエーピー

住所:〒312-0012 茨城県ひたちなか市馬渡2976-15 TEL.:029-350-8011 FAX.:029-352-9013 URL:http://www.techno-ap.com e-mail:info@techno-ap.com